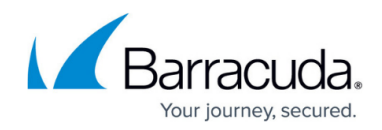

# Filtering the Alarms & Alerts Page

https://campus.barracuda.com/doc/96774207/

This page displays the tickets created from incidents—alarms and alerts. These tickets include information such as:

- Time created
- Type of incident
- Subject of the ticket
- Impact level of the ticket
- Source IP of incident
- Destination IP
- Ticket Status
- Closure Code

For more information on events, alarms, and alerts, see <u>Introduction to Events</u>, <u>Alerts</u>, <u>and</u> <u>Alarms</u>.

You can find even more information by clicking the ticket to open it.

On this page, you can also suspend users from Office 365, Okta, or Duo.

To find the ticket you're looking for, you can use the filter tools to create criteria that filter out the tickets you don't want to see. You can create criteria based on:

- Dates
- Keywords
- Type: Alerts, alarms, or both
- Status: Open, on hold, closed, or all
- Impact: High, medium, low, or all

You can combine some or all of these criteria, and they will all be applied to focus the tickets list.

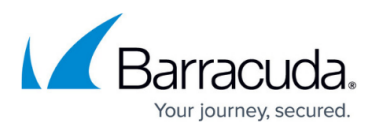

| Barracuda. | -                       |                             |                                  |                    |                  |     |      |         | /      |
|------------|-------------------------|-----------------------------|----------------------------------|--------------------|------------------|-----|------|---------|--------|
|            | From: *                 |                             | 05/23/2022                       |                    | Туре:            | All |      | Norts   | Alarms |
|            | To: *                   |                             | 05/24/2022                       | •                  | Status:          | All | Open | On Hold | Closed |
|            | Keyword:                | For example: brute          |                                  |                    | Impact:          | All | High | Medium  | Low    |
| =          |                         |                             |                                  | Se                 | arch             |     |      |         |        |
|            |                         |                             |                                  |                    |                  |     |      |         |        |
| I          |                         |                             |                                  |                    |                  |     |      |         |        |
| •          |                         |                             |                                  |                    |                  |     |      |         |        |
|            | <u> </u>                |                             |                                  |                    |                  |     | _    |         |        |
| _          |                         |                             | -                                |                    |                  |     |      |         |        |
|            |                         | _                           |                                  | _                  |                  | -   | _    | _       | _      |
| · I        |                         | _                           |                                  |                    |                  |     |      |         |        |
|            |                         | _                           |                                  |                    |                  |     | _    |         |        |
|            |                         |                             |                                  |                    |                  |     | _    |         |        |
|            |                         |                             | -                                |                    |                  |     | _    |         |        |
|            |                         |                             |                                  |                    | -                |     | -    |         |        |
|            |                         |                             |                                  | _                  | =                | -   |      |         |        |
|            |                         |                             |                                  |                    |                  |     |      |         |        |
| •          |                         |                             |                                  |                    |                  |     |      |         |        |
|            | 1 (055) 020 4500 (15) 1 | 2524 542 7502 (05) 1 + 44.2 | 0.20/15.0400/08011-041.2.7220.10 | 01 (ADAC) 1 - 21 7 | 7 700 8010 (NED) |     |      |         |        |

Filters are active until you remove them, even if you navigate to another page. When you return to the dashboard, the filter will still be in place.

#### **Raw Events**

The **Raw Event** field shows information on the event that triggered the incident, in an unprocessed state. This data will be in its raw format or protocol, whether that is xml, json, or syslog.

#### To filter the list of tickets

- 1. In Barracuda XDR Dashboard, click Intelligence > Alarms & Alerts.
- 2. In the **From** box, select a date.
- 3. In the **To** box, select a date
- 4. Do any of the following:
  - In the **Type** area, click **All**, **Alerts**, or **Alarms**.
  - In the Status area, click All, Open, On Hold, or Closed.
  - In the Impact area, click All, High, Medium, or Low.
- 5. Click **Search**.

For more information about what you can do with tickets, see <u>Viewing Tickets on the Alerts &</u> <u>Alarms Page</u>.

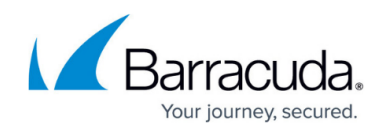

## Barracuda XDR

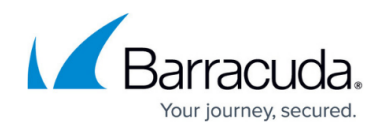

### Figures

1. Filtering Tickets.jpg

© Barracuda Networks Inc., 2025 The information contained within this document is confidential and proprietary to Barracuda Networks Inc. No portion of this document may be copied, distributed, publicized or used for other than internal documentary purposes without the written consent of an official representative of Barracuda Networks Inc. All specifications are subject to change without notice. Barracuda Networks Inc. assumes no responsibility for any inaccuracies in this document. Barracuda Networks Inc. reserves the right to change, modify, transfer, or otherwise revise this publication without notice.